## **K**Securities **()**

## ขอเอกสารย้อนหลัง

2

มี.ค.

มิ.ย.

ก.ย.

# ผ่าน แอปพลิเคชัน K-Cyber Trade / Streaming

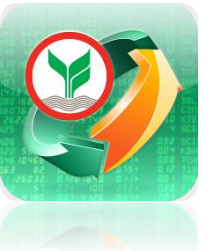

) เลือก เมนู My Service จากนั้น เลือก ขอเอกสารย้อนหลัง เลือก ประเภทเอกสาร ที่ต้องการ

| <b>K</b> Securitie                                  | s 😢                                                                                                    |                                                      | TH/EN 🗸                            |  |
|-----------------------------------------------------|----------------------------------------------------------------------------------------------------|------------------------------------------------------|------------------------------------|--|
| ្ម <u>្រ</u><br>ข้อมูลบัญชี                         | เปลี่ยนแปลงข้อมูล<br>ส่วนบุคคล                                                                                                    | ัว<br>เปลี่ยนแปลงวงเงิน<br>ชื้อขายหลักทรัพย์         | ั                                  |  |
| ເປັດບັญชีเพิ่ม                                      |                                                                                                    |                                                      |                                    |  |
| บัญชีเงินสด                                         | มี<br>บัญชีตราสาร<br>อนุพันธ์                                                                                                    | ปัญชีชื่อขายหลัก<br>ทรัพย์ต่างประเทศ                 | ั<br>()<br>บัญชีกองทุนรวม          |  |
| ขอเอกสาร                                            |                                                                                                    | 2                                                    |                                    |  |
| รายการเคลื่อนไหว<br>ย้อนหลัง                        | ขอเอกสารย้อนหลัง                                                                                                    | ราช เป็น เป็น เป็น เป็น เป็น เป็น เป็น เป็น          |                                    |  |
| บริการอื่นๆ                                         |                                                                                                    |                                                      |                                    |  |
| ร้าง<br>จองชื้อหุ้นสามัญ<br>เพิ่มทุน (RO)           | ราย<br>เรา<br>เป็น<br>เรา<br>เป็น<br>เรา<br>เป็น<br>เรา<br>เป็น<br>เรา<br>เป็น<br>เรา<br>เป็น<br>เรา<br>เป็น<br>เรา<br>เป็น<br>เรา<br>เป็น<br>เป็น<br>เป็น<br>เป็น<br>เป็น<br>เป็น<br>เป็น<br>เป็น | เอกสารจองซื้อหุ้น<br>เพิ่มทุนและแปลง<br>สภาพ Warrant | ອັງ<br>ຈອນຮໍ້ອາກຸ້ມສາມັດງ<br>(IPO) |  |
| ป<br>มี<br>ส่งตัวอย่างลายมือ<br>ชื่อ                | สมัครบริการหัก<br>บัญชีอัดโนมัติ                                                                                                    | لی<br>สมัครโอนเงินปันผล<br>เช้าบัญชีธนาคาร           | <b>ย</b> ืนยันดัวตน                |  |
| 👬 🗐 👉 🧰 🕞 🕞 🖓 👘 🖓 ทารให้ความยินยอม<br>เปิดเพยข้อมูล |                                                                                                    |                                                      |                                    |  |
|                                                     |                                                                                                    |                                                      |                                    |  |

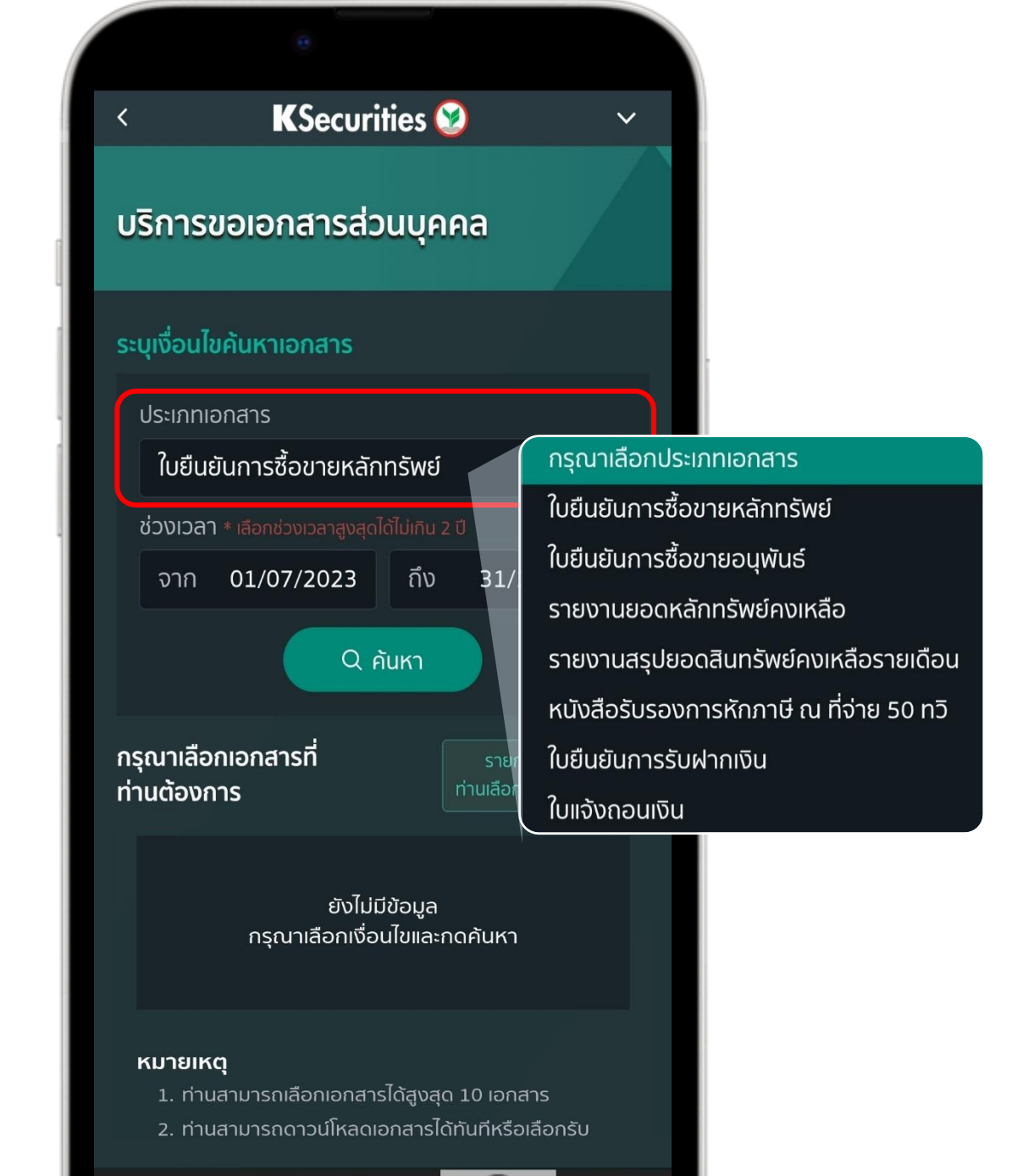

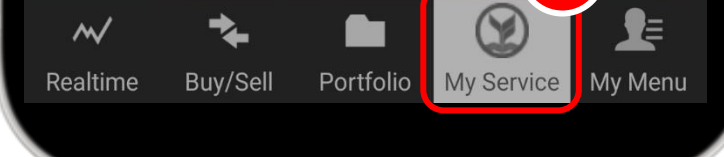

NImage: Constraint of the second second

## 3 เลือก ช่วงเวลา จากนั้น กด ค้นหา

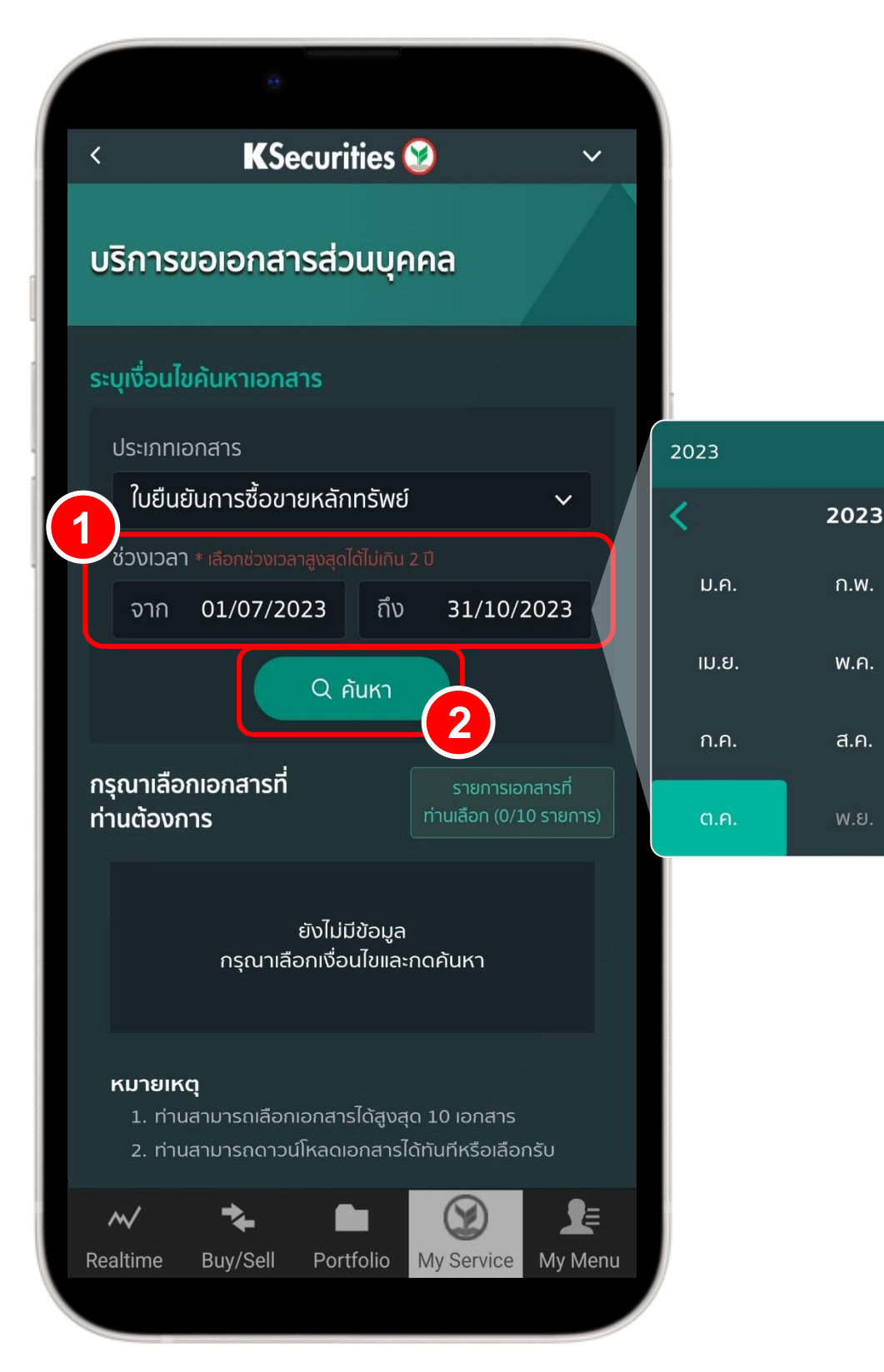

## ทำเครื่องหมาย ด้านหน้าเอกสาร ที่ต้องการ จากนั้น กด ส่งอีเมล

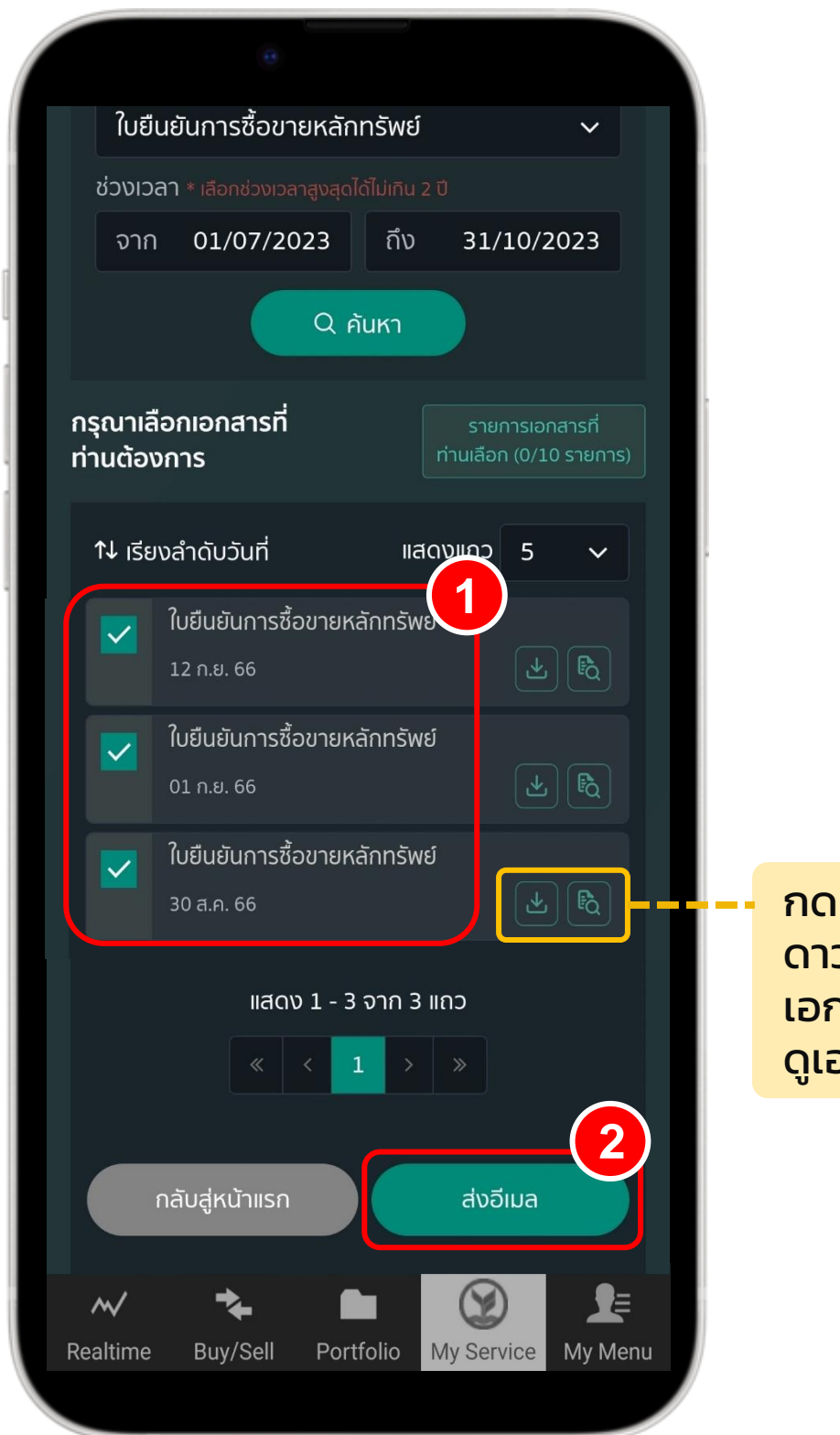

กดที่นี่ เพื่อ ดาวน์โหลด เอกสาร / ดูเอกสาร ขอเอกสารย้อนหลัง ผ่าน แอปพลิเคชัน K-Cyber Trade / Streaming

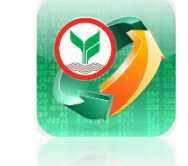

**K**Securities **()** 

#### (5) ตรวจ ที่เลือ

#### ตรวจสอบรายการเอกสาร ที่เลือก จากนั้น กด <mark>ส่งอีเมล</mark>

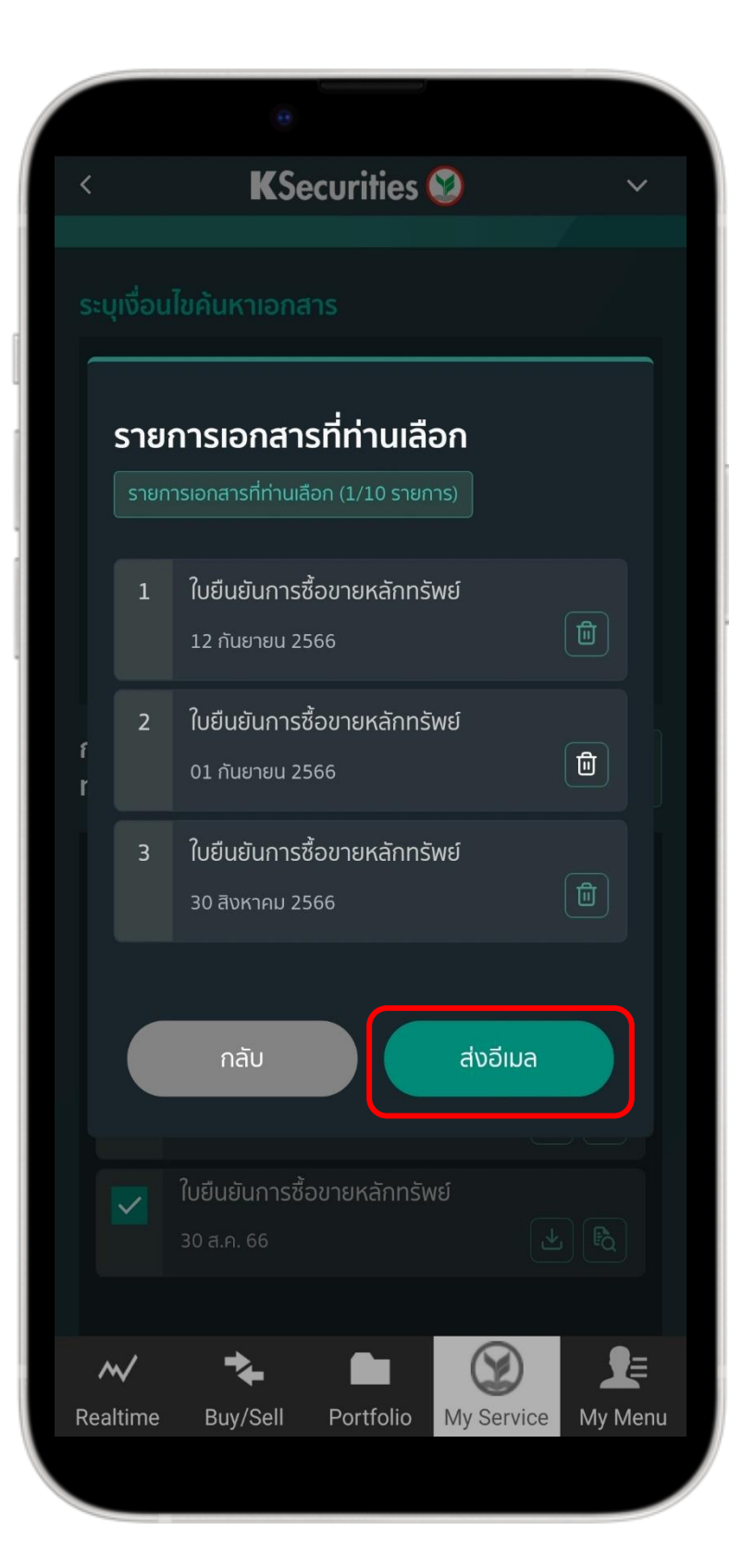

# 6

#### ทำรายการสำเร็จ สามารถตรวจสอบ รายการเอกสารได้ที่อีเมลของท่าน

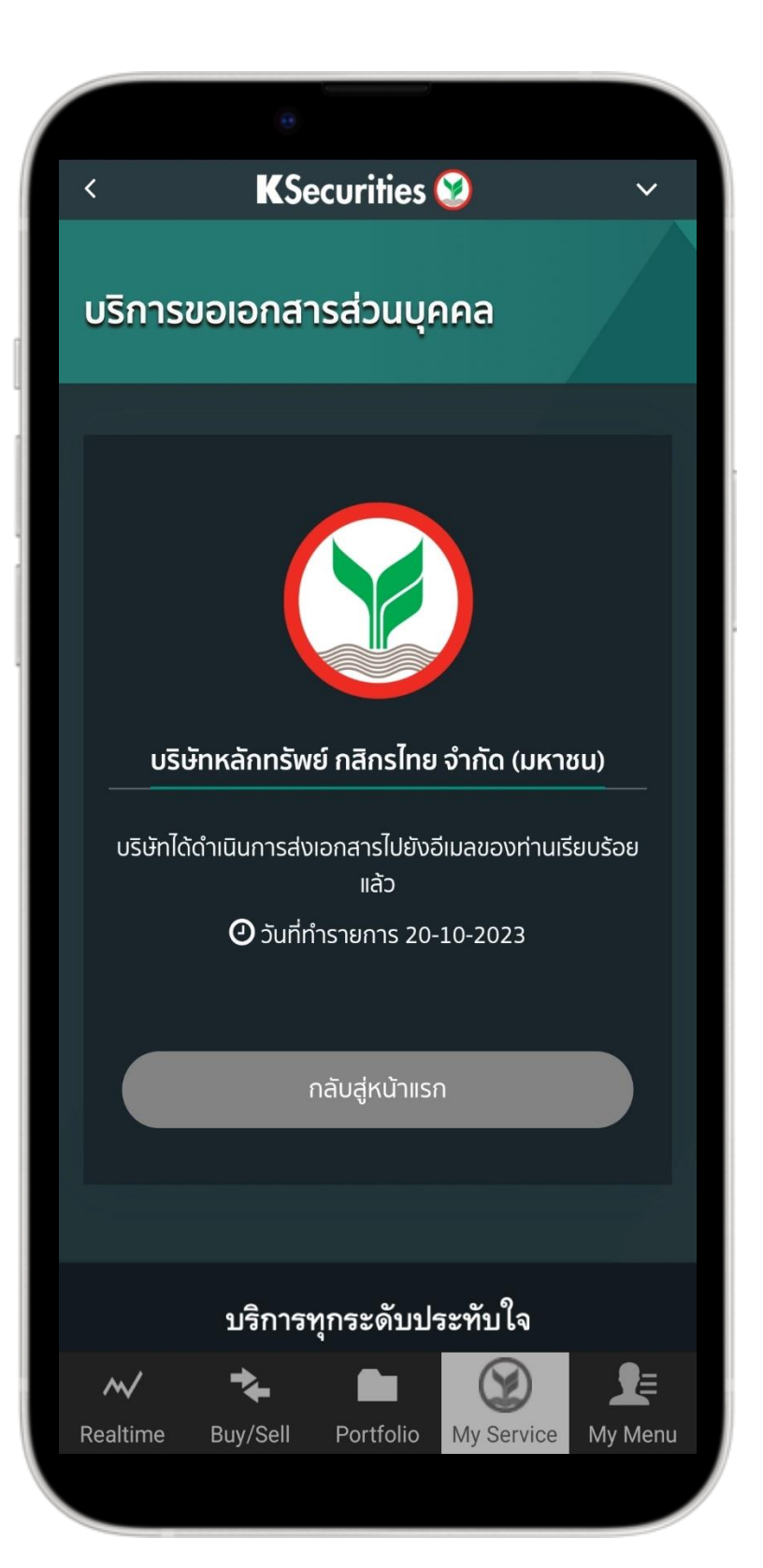

#### หมายเหตุ :

- 1. สามารถเลือกดูข้อมูลสูงสุดไม่เกิน 2 ปี
- 2. เอกสารที่ท่านเลือกเพื่อให้ระบบจัดส่งอีเมล สามารถเลือกได้สูงสุด 10 เอกสารต่อครั้ง